## Set Up a Vendor

Last Modified on 05/23/2022 12:46 pm EDT

Set up a different code for each vendor to track. Print a Vendor List, Vendor History, or Vendor History By Contract report by vendor number from the *Propane Storage Report Menu*.

- 1. From the Propane Storage Menu, select Maintenance Files.
- 2. Choose Vendor Maintenance.
- 3. On the *Select Vendor* window, to enter a new vendor, choose **Create**. To change a vendor, select the vendor to change, choose **Modify**, and make any necessary changes.
- 4. In the Div field, enter the Division the vendor is assigned.
- 5. Enter the Vendor Name.
- 6. In the *Contact Person* field, enter the name of the person to contact when communicating with the vendor.
- 7. In the *Address* field, enter the street address for the vendor.
- 8. Fill out the *City/State/Zip* field.
- 9. Enter the *Telephone* number for the vendor.
- 10. Enter the Fax Phone number for the vendor.
- 11. Choose Save.